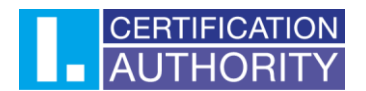

# Vydání následného certifikátu na novou čipovou kartu Starcos 3.5 k certifikátu z karty Starcos 3.0

- 1) Vložte novou čipovou kartu Starcos 3.5 do čtečky čipových karet, čipovou kartu je potřeba nejprve inicializovat
- 2) Pro inicializaci čipové karty spusťte aplikaci I.CA SecureStore pomocí ikony

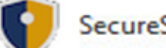

SecureStore Card Manager

(odkaz na stažení naleznete na https://www.ica.cz/aplikace-stazeni)

3) Pro inicializaci čipové karty klikněte na tlačítko "Ano"

|   | Inicializace karty                                                  |
|---|---------------------------------------------------------------------|
| ? | Na kartě dosud není nastaven PIN nebo PUK, chcete je nyní nastavit? |
|   | NE ANO                                                              |

#### Zvolte si kód PIN a PUK (6-8 čísel) a klikněte na tlačítko "OK"

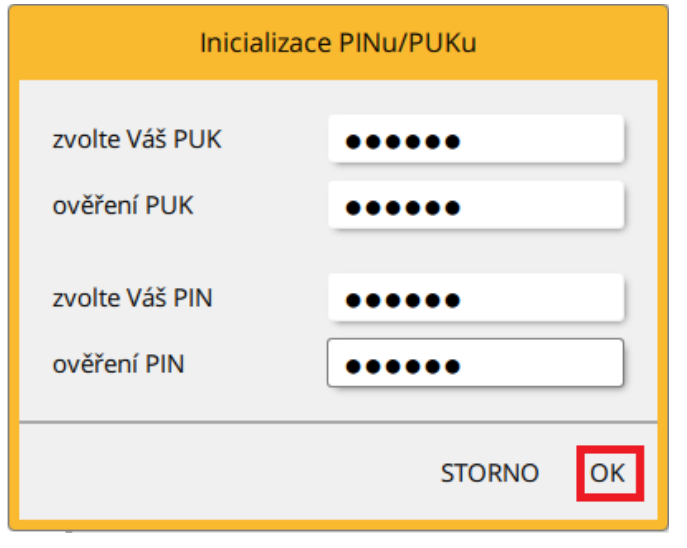

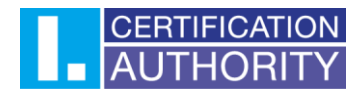

4) V emailu s upozorněním na platnost certifikátu zvolte možnost "Vydání následného certifikátu"

| Vážený zál                                                                             | kazníku                                                  |
|----------------------------------------------------------------------------------------|----------------------------------------------------------|
| Vašemu kome<br>certifikátu č. 26<br>vydanému První certifika<br>končí platnost 10.02.2 | rčnímu<br>884437<br>ční autoritou, a.s.<br>2021 10:04:37 |
| Vydání následnéh                                                                       | o certifikátu                                            |
|                                                                                        | Položky certifikátu:                                     |
| obecné jméno   common name                                                             | Jan Král                                                 |
| křestní jméno   given name                                                             | Jan                                                      |
| příjmení   surname                                                                     | Král                                                     |
| stát   country                                                                         | cz                                                       |
| e-mail (SAN.rfc822Name)                                                                |                                                          |
| sériové číslo   serial number                                                          | ICA - 1060737                                            |

Upozorňujeme Vás, že platnost nového certifikátu je 365 dní. Platnost začíná plynout okamžikem vydání. Proto prosím zvažte, jestli chcete certifikát prodloužit ihned, nebo později. Nejpozději však 1 pracovní den před ukončením platnosti certifikátu. K neplatnému certifikátu již nelze vydat certifikát následný.

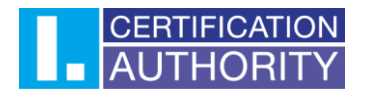

# 5) Zahajte test PC kliknutím na tlačítko "Zahájit test"

| 1. Test systému                                                                                                    | 2. Kontrola údajů         | 3. Rekapitula | ce          | 4. Podpis žádosti | 5. Dokončení |  |  |
|----------------------------------------------------------------------------------------------------|---------------------------|---------------|-------------|-------------------|--------------|--|--|
| <b>Je Váš počítač připraven?</b><br>Nejdříve je nutné otestovat, zda Váš počítač splňuje minimální požadavky pro bezproblémový průběh generování žádosti pro vydání následného certifikátu. V<br>rámci testů můžete být požádáni o provedení aktualizací některých softwarových komponent, v tomto případě je nutné potvrdit souhlas s těmito aktualizacemi.<br>V případě komplikací kontaktujte <b>technickou podporu I.CA</b> .<br><b>Zahájit test</b> |                           |               |             |                   |              |  |  |
| Čekám na spuštění testu                                                                                                    |                           |               |             |                   |              |  |  |
| Výsledek                                                                                                    | Popis                     |               | Podrobnosti |                   |              |  |  |
|                                                                                                    | Verze operačního systému  |               |             |                   |              |  |  |
|                                                                                                    | Typ a verze prohlížeče    |               |             |                   |              |  |  |
|                                                                                                    | Podpora jazyka JavaScript |               |             |                   |              |  |  |
|                                                                                                    | Podpora rozšíření         |               |             |                   |              |  |  |
| Podpora čipových karet I.CA / aplikace I.CA<br>SecureStore                                                                                                    |                           |               |             |                   |              |  |  |
|                                                                                                    | Podpora ukládání cookies  |               |             |                   |              |  |  |
|                                                                                                    |                           | Pokra         | ičovat      |                   |              |  |  |

Copyright I.CA All Rights Reserved | První certifikační autorita, a.s. | Kontakty | 9.07.04

## 6) Po úspěšném dokončení testu klikněte na "Pokračovat"

| <b>1.</b> Test systému                                                                                                    | 2. Kontrola údajů 3. Rekapitu                              | ce <b>4.</b> Podpis žádos                                                        | ti <b>5.</b> Dokončení  |  |  |  |  |
|----------------------------------------------------------------------------------------------------|------------------------------------------------------------|----------------------------------------------------------------------------------|-------------------------|--|--|--|--|
| Je Váš počítač připraven?<br>Nejdříve je nutné otestovat. zda Váš počítač splňuje minimální požadavky pro bezproblémový průběh generování žádosti pro vydání následného certifikátu. V<br>rámci testů můžete být požádáni o provedení aktualizací některých softwarových komponent, v tomto případě je nutné potvrdit souhlas s těmito aktualizacemi<br>V případě komplikací kontaktujte <b>technickou podporu I.CA</b> .<br>Zahájit test |                                                            |                                                                                  |                         |  |  |  |  |
| Test úspěšně dokončen                                                                                                    |                                                            |                                                                                  |                         |  |  |  |  |
| Výsledek                                                                                                    | Popis                                                      | Podrobnosti                                                                      |                         |  |  |  |  |
| ~                                                                                                    | Verze operačního systému                                   | Windows 10, tento operační systém                                                | i je podporován.        |  |  |  |  |
| ✓                                                                                                    | Typ a verze prohlížeče                                     | Chrome verze 79.0, tento webový p                                                | rohlížeč je podporován. |  |  |  |  |
| ✓                                                                                                    | Podpora jazyka JavaScript                                  | JavaScript povolen.                                                              |                         |  |  |  |  |
| ×                                                                                                    | Podpora rozšíření                                          | Rozšíření jsou podporována                                                       |                         |  |  |  |  |
| ~                                                                                                    | Podpora čipových karet I.CA / aplikace I.CA<br>SecureStore | a I.CA<br>Karty I.CA jsou podporovány, aplikace I.CA SecureStore je instalována. |                         |  |  |  |  |
| ✓                                                                                                    | Podpora ukládání cookies                                   | Ukládání cookies je povoleno.                                                    |                         |  |  |  |  |
| L                                                                                                    | Pokr                                                       | čovat                                                                            |                         |  |  |  |  |

Copyright I.CA All Rights Reserved | První certifikační autorita, a.s. | Kontakty | 9.07.04

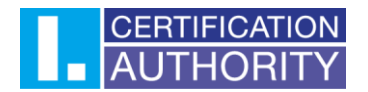

7) Po první kontrole údajů klikněte na tlačítko "Pokračovat"

| . Test systému 2. Kontrola údajú         | 3. Rekapitulace | 4. Podpis žádosti 5. Dokončení       |
|------------------------------------------|-----------------|--------------------------------------|
|                                          |                 |                                      |
| Certifikát                               | Povole          | ené úpravy následného certifikátu >> |
| Komerční                                 |                 | 2684437 (28F615 hex)                 |
| Celé jméno                               |                 | Jan Král                             |
| Křestní jméno                            |                 | Jan                                  |
| Příjmení                                 |                 | Král                                 |
| Stát                                     |                 | CZ                                   |
| E-mail uvedený v rozšířeních certifikátu |                 |                                      |
| SN ICA                                   |                 | 1060737                              |

Copyright I.CA All Rights Reserved | První certifikační autorita, a.s. | Kontakty | 9.07.04

#### 8) Po druhé kontrole údajů klikněte na tlačítko "Ano, údaje jsou aktuální"

| 1. Test systému       | <b>2.</b> Kontrola údajů | <b>3.</b> Rekapitula   | ice             | 4. Podpis žádosti       | 5. Dokončení |  |  |
|-----------------------|--------------------------|------------------------|-----------------|-------------------------|--------------|--|--|
|                       |                          |                        |                 |                         |              |  |  |
|                       |                          |                        |                 |                         |              |  |  |
|                       | Certifikát z             | aslat ve formátu ZIP   | Ano             |                         |              |  |  |
|                       | Doba                     | platnosti certifikátu  | 365             |                         |              |  |  |
|                       | Тур                      | o úložiště klíče (CSP) | SecureStore     | CSP / Čipová karta I.CA |              |  |  |
|                       | Algoritmus mi            | niatury / Délka klíče  | sha256Algor     | ithm / 2048             |              |  |  |
| Nastavení certifikátu |                          |                        |                 |                         |              |  |  |
|                       |                          | Celé jméno             | Jan Král        |                         |              |  |  |
|                       |                          | Křestní jméno          | Jan             |                         |              |  |  |
|                       |                          | Příjmení               | í Král          |                         |              |  |  |
|                       | E-mail uvedený v ro      | zšířeních certifikátu  |                 |                         |              |  |  |
|                       |                          | Stát                   | cz              |                         |              |  |  |
|                       |                          | SN ICA                 | 1060737         |                         |              |  |  |
|                       |                          | Jsou uvedené úda       | aje stále aktuá | lnî?                    |              |  |  |
|                       | ANO, údaje j             | isou aktuální          | NE,             | údaje se změnily        |              |  |  |

Copyright I.CA All Rights Reserved | První certifikační autorita, a.s. | Kontakty | 9.07.04

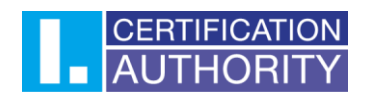

| <b>1.</b> Test systému | <b>2.</b> Kontrola údajů  | <b>3.</b> Rekapitulace                                                               | 4. Podpis žádosti                | 5. Dokončení |
|------------------------|---------------------------|--------------------------------------------------------------------------------------|----------------------------------|--------------|
|                        |                           |                                                                                      |                                  |              |
| VY                     | TVÁŘENÍ ŽÁDOSTI O NÁSLEDI | NÝ CERTIFIKÁT                                                                        |                                  |              |
|                        | Čekejte prosím, p         | robíhá generovár<br>následný certil                                                  | ní klíče a tvorba žádo<br>likát. | osti o       |
|                        | Algoritmus n              | CSP - radat PIN                                                                      |                                  |              |
|                        | E-mail                    | í operace je třeba zadat PIN.<br>díčem umístěným na kartě<br>PIN:   <br>imatovat PIN | OK Storno                        |              |
|                        |                           | SN ICA 106073                                                                        | 7                                |              |
|                        |                           |                                                                                      |                                  |              |
|                        |                           |                                                                                      |                                  |              |
|                        |                           |                                                                                      |                                  |              |

## 9) Pro vygenerování privátního klíče na novou čipovou kartu zadejte PIN dle pokynů

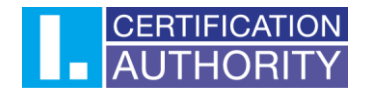

- 10) Po úspěšném vygenerování klíče vložte do čtečky čipových karet původní čipovou kartu Starcos 3.0
- 11) Klikněte na tlačítko "Odeslat žádost ke zpracování"

| <b>1.</b> Test systému                              | <b>2.</b> Kontrola údajů                                    | <b>3.</b> Rekapitulace             | <b>4.</b> Podpis žádosti            | 5. Dokončení                      |
|-----------------------------------------------------|-------------------------------------------------------------|------------------------------------|-------------------------------------|-----------------------------------|
|                                                     |                                                             |                                    |                                     |                                   |
|                                                     |                                                             | vytvorena zadost o c               | ertifikat                           |                                   |
| Žádost o následný certi<br>platným certifikátem a o | ifikát byla úspěšně vytvořena. K<br>odeslána na zpracování. | liknutím na tlačítko "Odeslat žádo | st ke zpracování" bude Vaše žádosi  | t o certifikát podepsána aktuálně |
| 🕑 Uložení na lokální di                             | sk nebo externí úložiště                                    |                                    |                                     |                                   |
|                                                     |                                                             |                                    |                                     |                                   |
|                                                     |                                                             | Odeslat žádost ke zpr              | acování                             |                                   |
|                                                     | Copyright I.CA All Ri                                       | ghts Reserved   První certifikační | autorita, a.s.   Kontakty   9.07.04 |                                   |

12) Zadejte PIN (obvykle čtyřmístný) k původní kartě Starcos 3.0 dle pokynů

| <b>1</b> . Test systému | <b>2.</b> Kontrola úd | lajů <b>3.</b> Rekapitulace                                                                                                    | <b>4.</b> Podpis žádosti | 5. Dokončení      |
|-------------------------|-----------------------|----------------------------------------------------------------------------------------------------|--------------------------|-------------------|
|                         |                       | Vytvořená žádost o                                                                                                    | certifikát               |                   |
| Žádost o následný       | ODESÍLÁNÍ ŽÁDOSTI O I |                                                                                                    |                          | pdepsána aktuálně |
| platným certifikáte     |                       | ۰.                                                                                                    |                          |                   |
| 🗷 Uložení na loká       | Čekejte pros          | sím, probíhá podepiso                                                                                                    | ování a odesílání žá     | idosti o          |
|                         |                       | následný cert                                                                                                    | ifikát.                  |                   |
|                         | Copyright             | SecureStoreCSP - zadat PIN<br>K provedení operace je třeba zadat PIN.<br>Operace :<br>Podpis dat klíčem umístěným na kartě<br>PIN: *****<br>Zapamatovat PIN | × 19.07.                 | .0.4              |
|                         |                       |                                                                                                    | OK Storno                |                   |

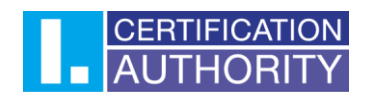

13) Nyní je privátní klíč certifikátu vygenerován na novou čipovou kartu Starcos 3.5, nyní vyčkejte na email s vydaným certifikátem

| Žádost o následný certifikát byla úspěšně přijata                        |   |
|--------------------------------------------------------------------------|---|
|                                                                          | • |
| ID zadosti o komercni certifikat: 5708600491306                          |   |
| Zde může sledovat stav Vaší žádosti s ID 5708600491306.                  |   |
| Čas přijetí žádosti: 11.02.2020 10:16:22                                 |   |
| Pokud se nespustilo automatické stažení souboru klikněte pro stažení zde |   |

Copyright I.CA All Rights Reserved | První certifikační autorita, a.s. | Kontakty | 9.07.04

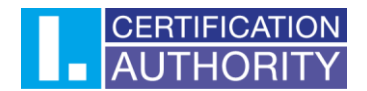

Instalace certifikátu na čipovou kartu

- 1) Vložte do čtečky čipových karet čipovou kartu Starcos 3.5, na kterou jste generovali privátní klíč k následnému certifikátu
- 2) V emailu s vydaným následným certifikátem klikněte na tlačítko "Instalace kvalifikovaného certifikátu"

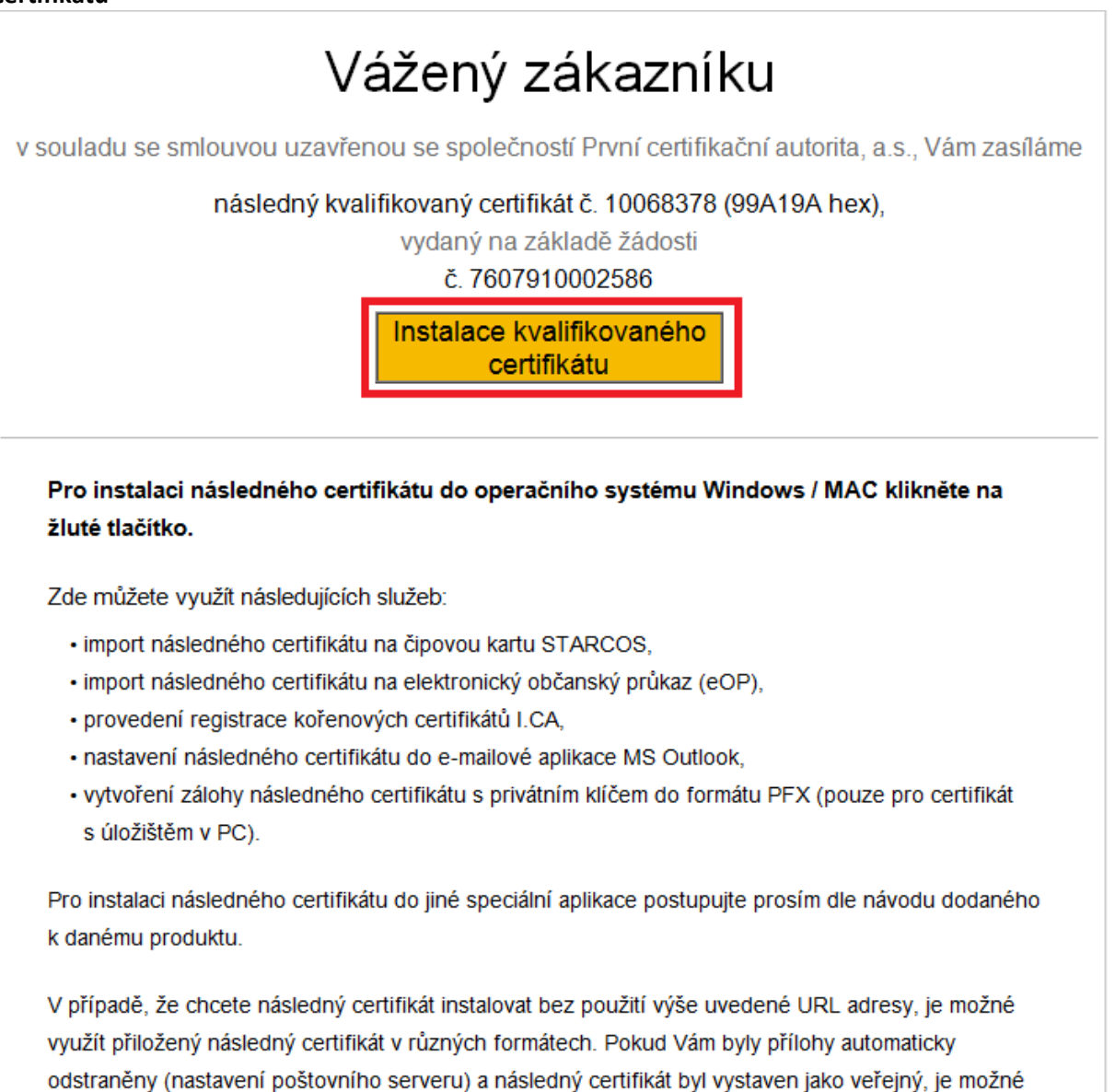

soubory pro instalaci certifikátu vyhledat na seznamu veřejných certifikátů.

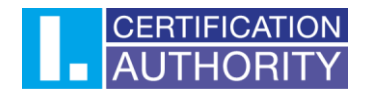

3) Na webových stránkách, na které budete přesměrováni, klikněte na tlačítko "Instalovat certifikát na čipovou kartu"

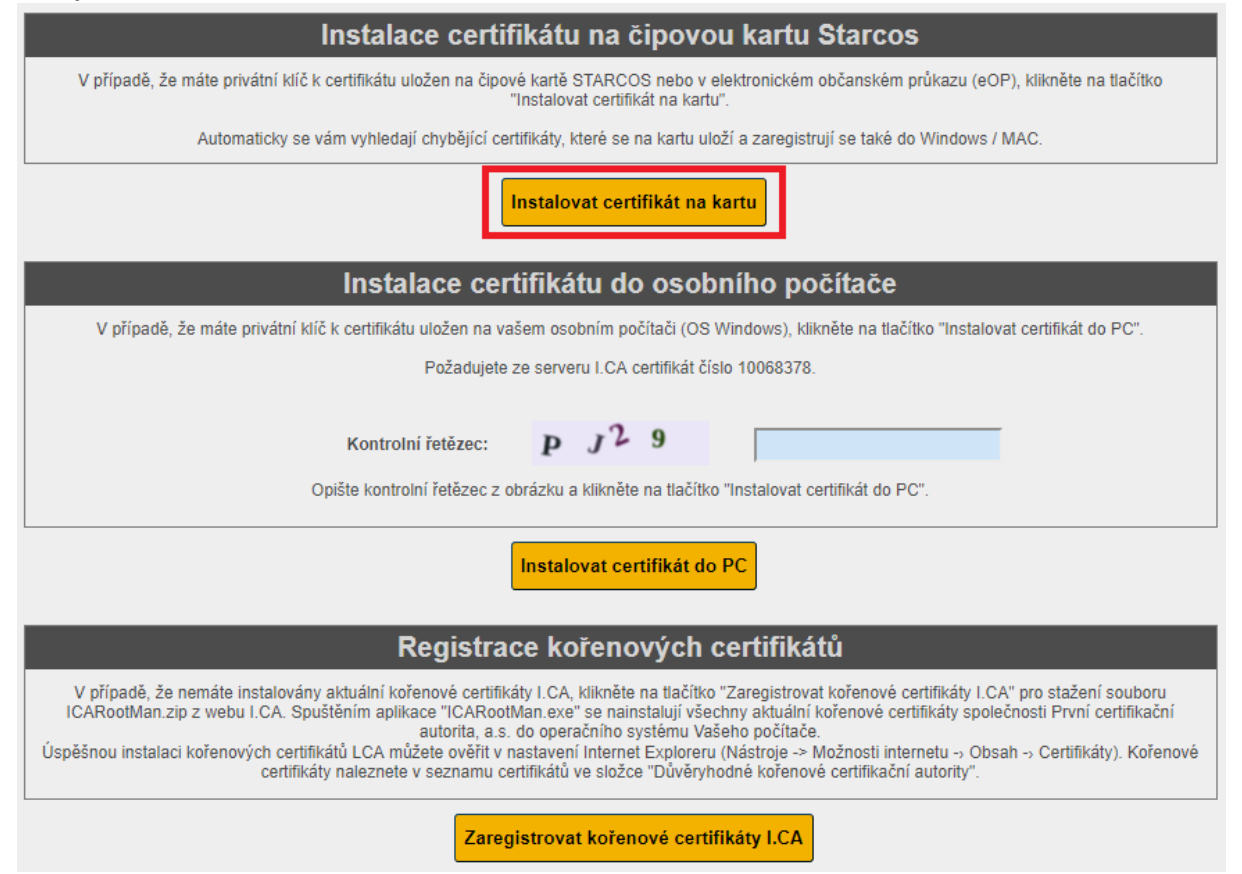

## 4) Pro instalaci certifikátu klikněte na tlačítko "Instalovat"

Zde si můžete provést instalaci certifikátů vydaných I.CA na čipovou kartu.

Stiskem tlačítka Instalovat zahájíte instalaci certifikátů na vaší čipovou kartu. Před zahájením instalace vložte kartu do čtečky a na vyzvání zadejte PIN. Po stisku tlačítka Instalovat vyčkejte dokončení instalace.

Registrovat certifikáty do MS Windows

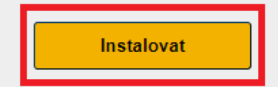

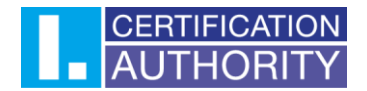

#### 5) Vyčkejte na dokončení instalace

Probihá čteni obsahu čipové karty... Název CSP: SecureStoreCSP (ICA Starcos 3, Generic EMV Smartcard Reader 0) Čteni kontejneru "Objekt 25/07/2018 09:25:34": OK (identifikace klíče: 4EF3A4396AE704B549D4F7F9BAF7500D91F4C3E6) Počet chybějících certifikátů: 1 Probihá komunikace s certifikátů: 1 Probihá zápis certifikátů na čipovou kartu... Zápis certifikátu 10068378: OK (CN=Testovací Certifikát, G=Testovací, SN=Certifikát, C=CZ, SERIALNUMBER=ICA - 10043077) Probihá registrace certifikátů OK Zápis certifikátů 10068378: OK Instalace certifikátů byla dokončena.

## 6) V aplikaci I.CA SecureStore zkontrolujte, zda byl/y certifikát/y úspěšně nainstalovány

|                                  | Nastavení                     | Diagnostika |                                                                              |                           |                                     |            | -   |                     | ×    |
|----------------------------------|-------------------------------|-------------|------------------------------------------------------------------------------|---------------------------|-------------------------------------|------------|-----|---------------------|------|
| 1. vybert                        | te objekt                     |             |                                                                              | 2. deta                   | il osobního certifik                | átu        |     |                     |      |
| 🔄 Osobní certi                   | fikáty                        | VYTVOŘIT    | ŽÁDOST O IN<br>IFIKÁT CER                                                    | MPORT<br>TIFIKÁTU         | IMPORT PÁRU<br>KLÍČŮ                |            |     |                     |      |
| 🛯 🖉 Partnerské c                 | ertifikáty                    |             | typ certifikátu                                                              | kvalifikovar              | ný certifikát                       |            |     |                     | ^    |
| 🎖 Certifikáty ce                 | ertifikačních au              | torit       | vystaveno pro                                                                | CN=Testova                | ací Certifikát                      |            |     |                     |      |
| 📄 Osobní úloži                   | ště                           |             |                                                                              | GN=Testov<br>SN=Certifik  | ací<br>át                           |            |     |                     |      |
| 👩 Zabezpečené                    | 💼 Zabezpečené osobní úložiště |             |                                                                              | C=CZ                      |                                     |            |     |                     | -    |
| 🗐 Informace o                    | Informace o kartě             |             | CN=I,CA Test Qualified CA/RSA 11/2015<br>O=První certifikační autorita, a.s. |                           |                                     |            |     |                     |      |
| 🖿 Testovací Certifikát, 2        | 25. 7. 2018                   |             |                                                                              | serialNumb                | per=NTRCZ-26439395                  |            |     |                     |      |
| — 🛃 QC Testovací C               | Certifikát Veře               | ejný klíč   | platnost                                                                     | od 25. 7. 20              | 18 10:09:27 do 25. 7. 2019 10:09:27 | 7          |     |                     | _    |
| 📃 🔍 QC pár klíčů                 | Souk                          | romý klíč   | sériové číslo                                                                | 99A19A (he<br>10068378 (d | x)<br>dec)                          |            |     |                     |      |
|                                  |                               |             | ICA identifikátor                                                            | 10043077                  |                                     |            |     |                     |      |
|                                  |                               |             | MPSV identifikátor                                                           |                           |                                     |            |     |                     | ~    |
|                                  |                               | DETAIL      | EXPORT OI                                                                    | OSTRANIT                  | OZNAČIT JAKO VÝCHOZÍ                | REGISTROVA | TDO | WINDO               | ws   |
| Vyberte osobní certifikát nebo k | díčový pár                    |             |                                                                              |                           |                                     | # 🙂        |     | CERTIFICA<br>AUTHOF | IIIY |

Pozn.: V případě TWINS certifikátů bude přítomen 2x soukromý a 2x veřejný klíč